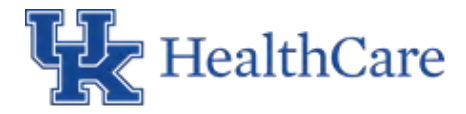

# How to Sign Up for a MyChart Account

If you have a current MyChart account with UK HealthCare, use that existing account. However, if you do not have an account please follow the directions below.

## Access MyChart

- On your computer go to mychart.uky.edu to access the login page.
- On your mobile device, download the MyChart app and search for "UK HealthCare".

#### Sign up for a MyChart account

Patients 18 or older can set up a MyChart account at any time.

#### Request an activation code if you don't have one

If you don't have an activation code, you can request one online. To request an activation code online:

- 1. On the MyChart login screen on the MyChart website or mobile app, click **Sign up Now.**
- 2. Click Sign Up Online.
- 3. Fill out the fields with personal verification items and click Submit.

#### Use your activation code to sign up

- 1. From my MyChart login screen on the MyChart website or MyChart mobile app, select **Sign Up** Now.
- 2. Enter your activation code and other personal verification itmes, such as the last four digits of your Social Security number and your birthdate. Select **Next**.
- 3. On the next page, choose the following:
  - **MyChart username**. Choose something that others wouldn't likely guess but is easy for you to remember. It cannot be changed at any time.
  - **Password**. Choose a unique combination of numbers and letters, using both uppercase and lowercase letters. Your password must be different from your MyChart username. Choose a password that you don't use for other websites.

### What if I forget my MyChart username or password?

Click the **Forgot Username?** or **Forgot Password?** Link below the login fields for assistance. If you need additional help, contact the MyChart Help Desk at **859-218-6221** or **844-820-7344 (toll-free).** Or email at **UKHCMYChart@uky.edu.** 

# Employee/Student Health: How to access and complete an immunization declination request form

Please note: Completion of this form is not an automatic approval of the request to decline a mandated vaccine. Medical reasons to request an exemption will be evaluated and approved on a case by case basis. The outcome of your request for an exemption will be communicated through MyChart.

1. Log in to your MyChart account.

| HealthCare                                                                                                   | - M | ICHARI                                                                                                    |                            |
|----------------------------------------------------------------------------------------------------|-----|----------------------------------------------------------------------------------------------------|----------------------------|
| Communicate with your doctor<br>Get answers to your medical questions from the conflort<br>of your own thome | -   | Access your test results<br>No more walking for a phone call or letter - view your<br>results and your doctor's comments within days | Pichet iserane<br>Password |
| Request prescription refills                                                                                 | -   | Manage your appointments                                                                                                    | Sign in                    |
| Send a refill request for any of your refillable medications                                                 | -   | Schedule your next appointment, or view details of your<br>past and upcoming appointments                                            | New User?                  |
|                                                                                                    |     |                                                                                                    | Torr up now                |
|                                                                                                    |     |                                                                                                    | Pre Partiend.              |

2. Click on Menu and then select Questionnaires

| Му   | Record          |  |
|------|-----------------|--|
| ÷.   | COVID-19        |  |
|      | Visits          |  |
| للله | Test Results    |  |
|      | Medications     |  |
|      | Health Summary  |  |
| •    | Plan of Care    |  |
| Î    | Preventive Care |  |
|      | Questionnaires  |  |

3. Under "Optional Questionnaires", select "(UK Employee/Student) Immunization Declination Request Form"

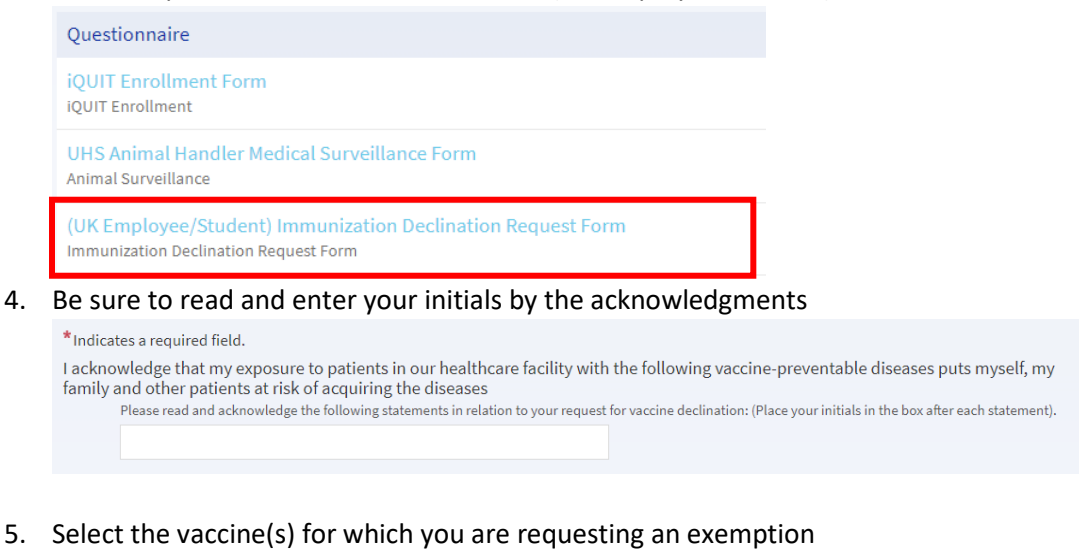

| Select all that apply. |             |                 |            |     |      |                         |       |
|------------------------|-------------|-----------------|------------|-----|------|-------------------------|-------|
| COVID19                | Hepatitis B | Influenza (Flu) | Meningitis | MMR | TDAP | Varicella (Chicken Pox) | Other |

#### 6. Select the reason for which you are requesting an exemption

\*F

| Religi | ous, medical, or oth                                   | er reason                                          |                                                               |                                                                                             |
|--------|--------------------------------------------------------|----------------------------------------------------|---------------------------------------------------------------|---------------------------------------------------------------------------------------------|
|        | You must fully describe t<br>reasons. You will be pror | the reason for requestin<br>mpted to "upload" docu | g the declination. Please uplo<br>mentation before submitting | ad medical documentation or other supporting evidence to validate the declination the form. |
|        | Religious reasons                                      | Medical reasons                                    | Other (add comment)                                           |                                                                                             |

7. Complete the following screen and click "Continue"

| * Please list the best phone number to contact you if needed: |          |              |        |  |  |  |  |
|---------------------------------------------------------------|----------|--------------|--------|--|--|--|--|
|                                                               |          |              |        |  |  |  |  |
| This is required                                              |          |              |        |  |  |  |  |
| Back                                                          | Continue | Finish later | Cancel |  |  |  |  |

8. Upload supporting documentation that accompanies the reason you are requesting an exemption and click continue when complete For medical exemption requests, please attach a completed Medical Exemption Provider Letter.

|      |          |              | dd a document |  |
|------|----------|--------------|---------------|--|
| Back | Continue | Finish later | Cancel        |  |
|      |          |              |               |  |

9. Review your submission, edit if needed, and click "Submit"

UHS Immunization Declination Request Form

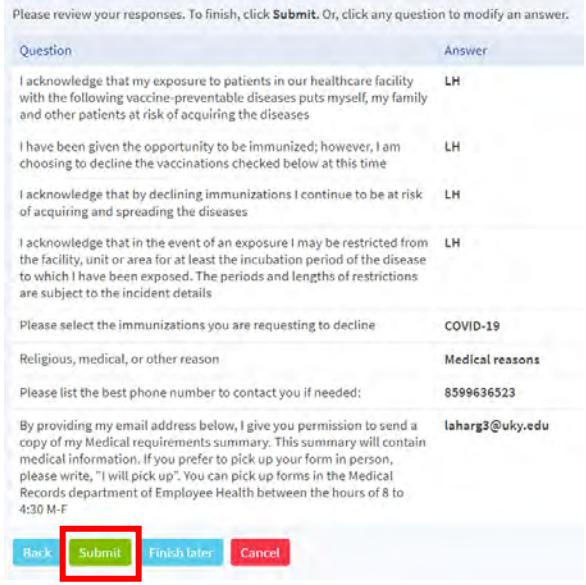

If you are requesting a medical declination, your MyChart form will be routed to a University Health Service physician, who will review your request. Depending on the nature of your request, your deidentified information may be shared with the Declination Review Committee on a case-by-case basis. You will receive an outcome message through your MyChart portal. If approved and applicable, your Employee Health compliance form will be updated appropriately. Employee/Student Health: How to access and complete an immunization declination request form updated accordingly. By submitting this information, you authorize the disclosure of this information to the University for legitimate educational interests or the health and well-being of campus as appropriate and to any UK HealthCare facility for the health and well-being of those facilities as appropriate. If you are an employee of or contract with the University or any of its affiliated corporations or support organizations (or am employed by or contract with a contractor of the University or any of its affiliated corporations or support organizations), or have any privileges with UK HealthCare, then by submitting this information, you acknowledge and agree: (1) The information you are uploading will become part of your employment record or your contracted staff record, as applicable, for the purposes of campus and/or UK HealthCare health, well-being, and safety monitoring; and (2) Employee Health or others, including managers and supervisors, may contact you about your vaccination or exemption status.

When an employee or student receives an outcome message through MyChart regarding their declination (COVID, flu, other required immunizations), they will receive an email stating they have a new information in MyChart. This message regarding the declination will be under letters in their MyChart.

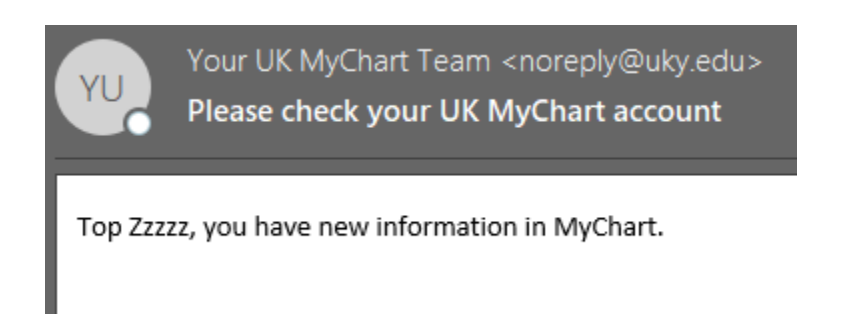

On the welcome screen of MyChart, there are several tiles. Scroll down, to the one that says "New Letter Received" and then a green button to "view letters".

| New letter received Friday September 03, 2021 from Declination C. | View Letters |
|-------------------------------------------------------------------|--------------|
| 🔊 View All (5)                                                    |              |

They can get to the letters this way, OR, using the menu in the top left corner, click on "Letters".

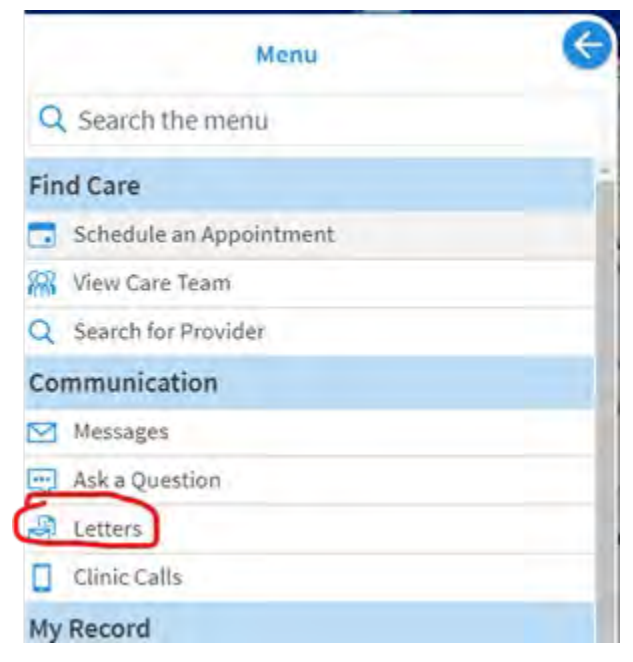